# 如何使用用於已刪除裝置的IP地址在客戶語音門 戶(CVP)OAMP中重新新增裝置

### 目錄

<u>簡介</u> <u>必要條件</u> <u>密求 斯元件</u> <u>背題</u> 服決方案

# 簡介

本文說明在CVP操作控制檯(OAMP)中新增裝置的步驟,這些裝置與用於已刪除裝置的相同 Internet協定(IP)。

# 必要條件

需求

思科建議您瞭解以下主題:

- CVP OAMP
- CVP伺服器

#### 採用元件

本文件所述內容不限於特定軟體和硬體版本。

本文中的資訊是根據特定實驗室環境內的裝置所建立。文中使用到的所有裝置皆從已清除(預設) )的組態來啟動。如果您的網路運作中,請確保您瞭解任何指令可能造成的影響。

# 背景資訊

當您嘗試在CVP OAMP中新增CVP呼叫/VXML伺服器、網關或任何其他裝置時,會收到一條錯誤消 息「給定的IP地址已存在於裝置之間,請選擇其他IP地址」。

但是,CVP OAMP裝置管理中未列出該裝置。

### 問題

範例1:

從OAMP中刪除現有的CVP伺服器,並且要在重新安裝後重新新增該伺服器。對於可以新增到 OAMP裝置管理的任何其他裝置,也會發生這種情況。從OAMP中刪除現有的CVP應用/VXML伺服 器。當您嘗試在CVP OAMP中用同一IP地址重新新增裝置時,會出現「給定IP地址和/或主機名已存 在」錯誤,並且裝置未顯示在「裝置管理」中。

範例 2:

您在CVP OAMP中新增網關,一段時間後,該網關將從配置中消失。當您嘗試使用同一IP新增新 GW時,會收到錯誤「給定的IP地址已經存在於裝置之間,請選擇其他IP地址」。

### 解決方案

步驟1.備份OAMP DB。

步驟2.從任何報告伺服器取消關聯問題呼叫伺服器。

步驟3.刪除與有問題的呼叫伺服器IP地址關聯的VXML和媒體伺服器。

步驟4.停止OAMP伺服器上的OAMP OPS控制檯和CVP資源管理器(ORM)服務。

步驟5.使用以下查詢檢查OAMP資料庫,並通過**C:\Cisco\CVP\bin\sqledit.bat**清除呼叫伺服器的所有 條目:

從DEVICE\_DATA中刪除,其中MANAGED\_ADDRESS='xxx.xxx.xxx'

步驟6.在呼叫伺服器上備份sip.properties和srv.xml檔案。

步驟7.在呼叫伺服器上運行reimage.bat。

步驟8.在OAMP上,啟動Ops Console進程並新增回呼叫伺服器、媒體伺服器和VXML伺服器。

步驟9.在呼叫伺服器上重新啟動ORM和CallServer進程。

步驟10.重新啟動OAMP Ops控制檯服務。

步驟11.儲存和部署。